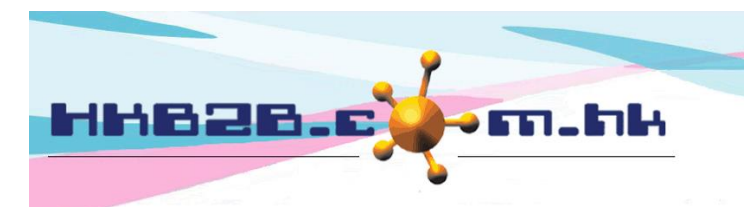

HKB2BLimited 香港灣仔軒尼斯道 48-62 號上海實業大廈 11 樓 1102 室 Room 1102, Shanghai Industrial Investment Building, 48-62 Hennessy Road, Wan Chai, Hong Kong Tel: (852) 2520 5128 Fax: (852) 2520 6636 Email: cs@hkb2b.com.hk Website: http://hkb2b.com.hk

## 完成護理後購買護理

在主版面> 預約> 選取合適的預約表

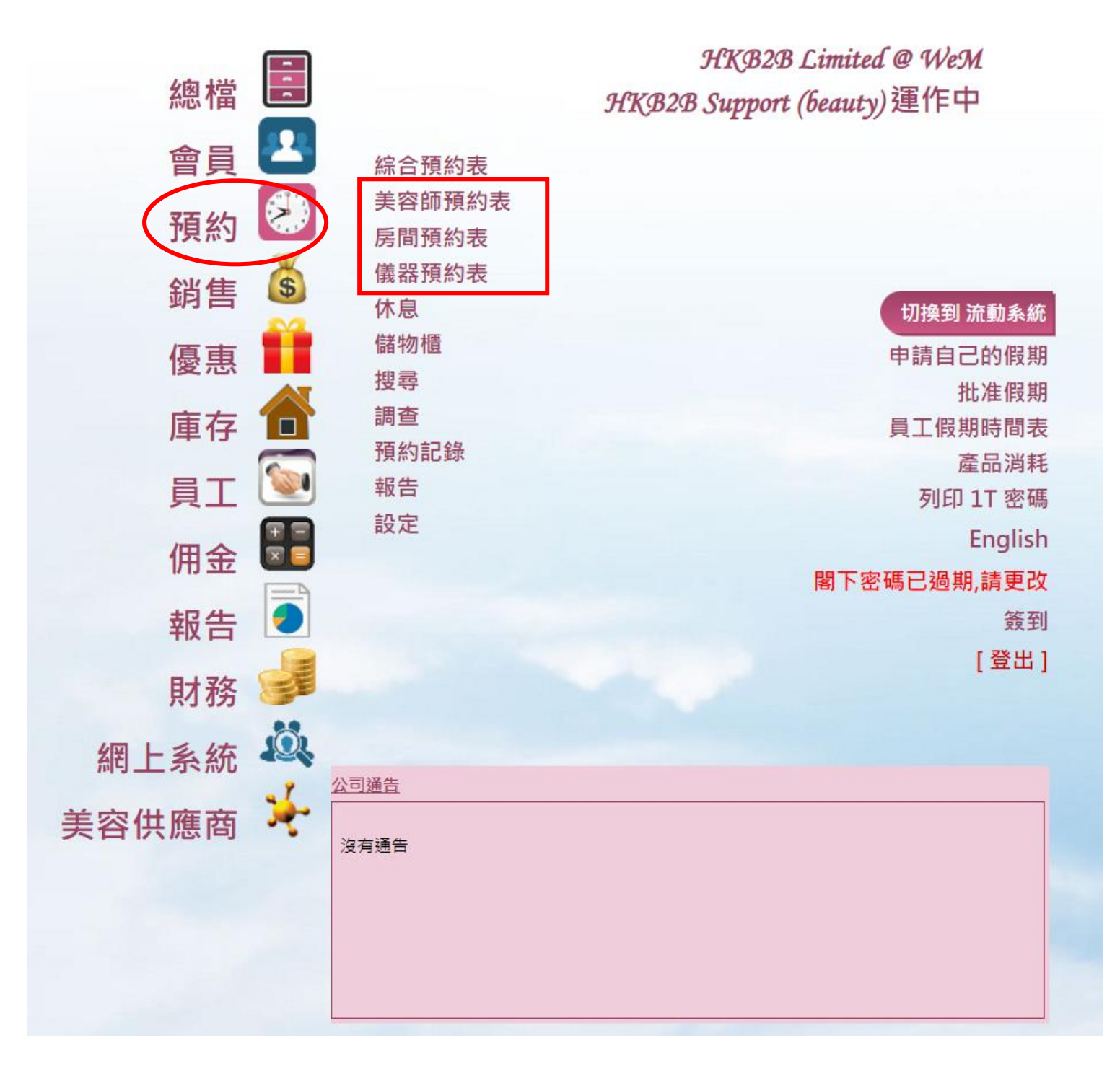

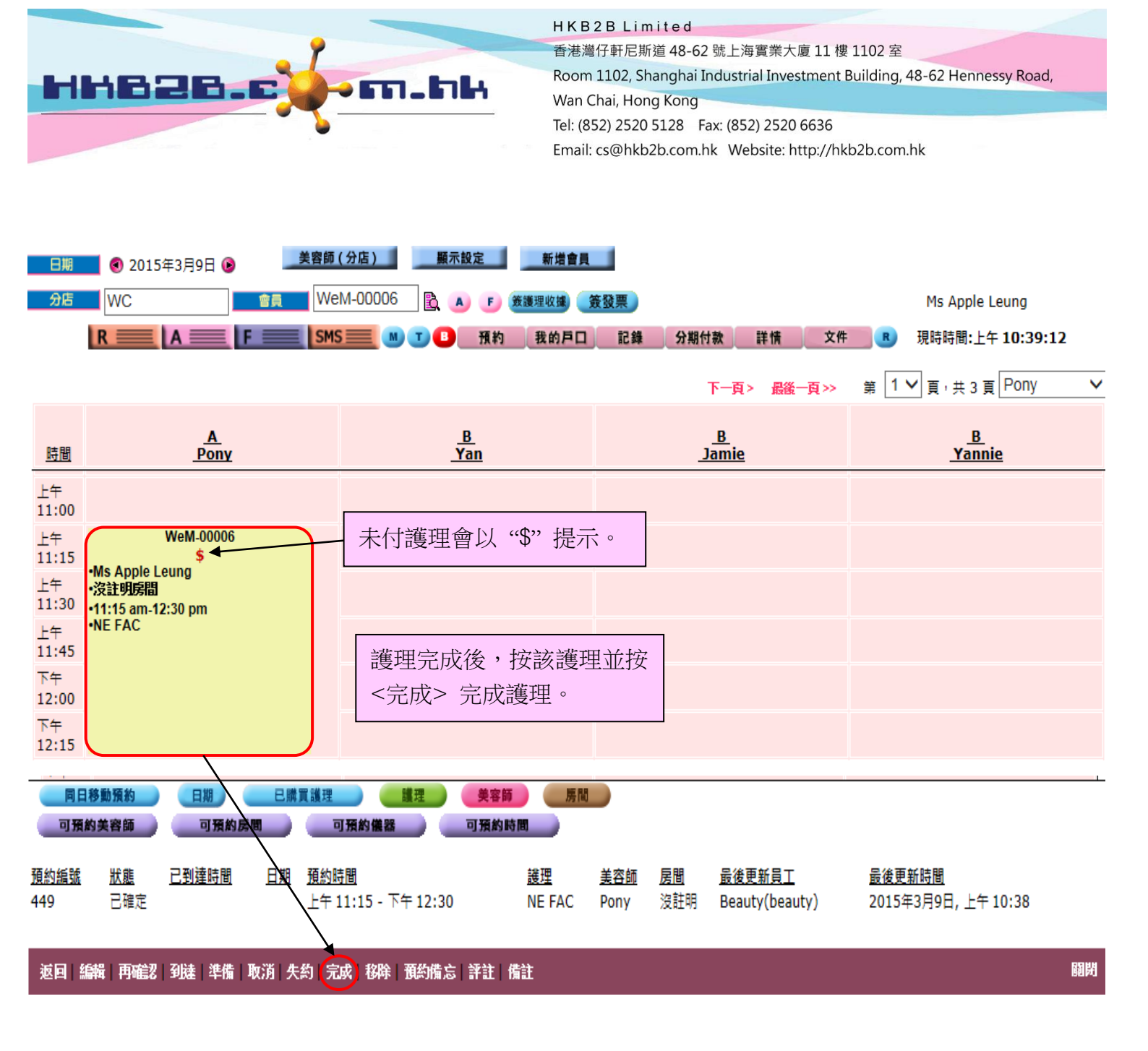

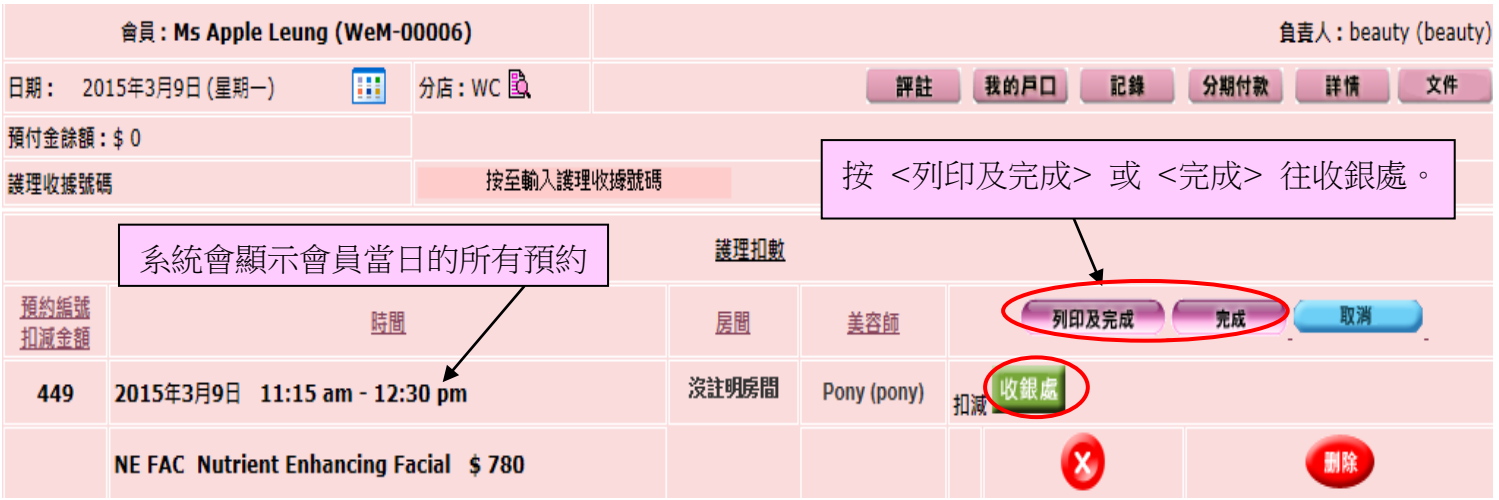

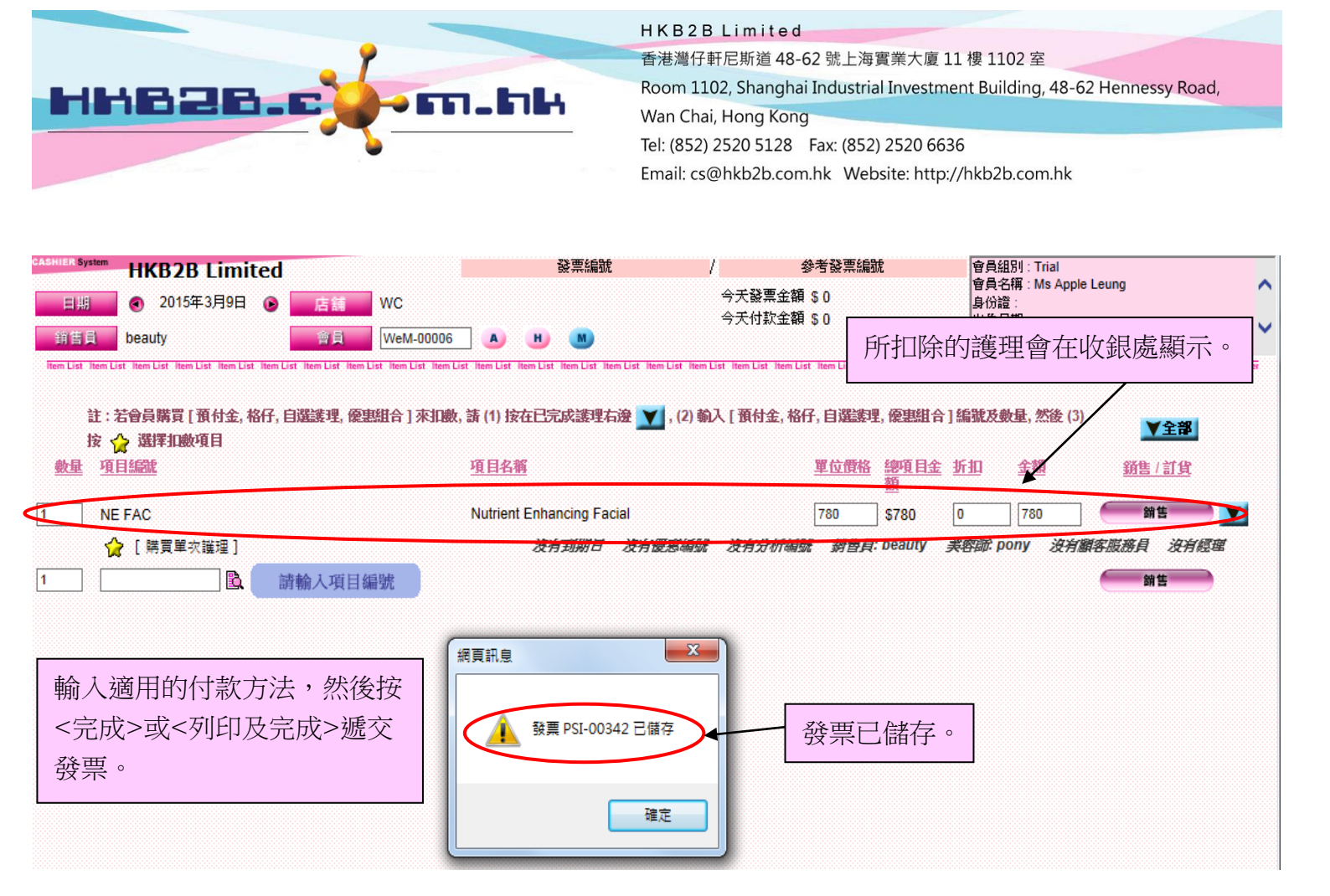

## 護理收據 (重印)

| 會員:<br>會員編號:<br>分店: | Apple Leung<br>WeM-00006<br>WC | 護理收據日期 :<br>護理收據號碼 :<br>製作人 : | 2015年3月9日 上午 10:40<br>BTR-00081<br>Beauty (beauty) |
|---------------------|--------------------------------|-------------------------------|----------------------------------------------------|
| 編號                  | 詳情                             | 扣除項目                          | 美容師                                                |
| NE FAC              | Nutrient Enhancing Facial      | PSI-00342 (NE FAC T)<br>護理1   | Pony(pony)<br>會扣除以上發票。                             |

| <u>時間</u>   | <u>A</u><br>Pony                           | <u>B</u><br><u>Yan</u>    | <u>B</u><br>Jamie | <u>B</u><br><u>Yannie</u> |
|-------------|--------------------------------------------|---------------------------|-------------------|---------------------------|
| 上午<br>11:00 |                                            |                           |                   |                           |
| 上午<br>11:15 | WeM-00006<br>•Ms Apple Leung<br>•≫theneseg |                           |                   |                           |
| 上午<br>11:30 | •11:15 am-12:30 pm<br>•NE FAC              |                           |                   |                           |
| 上午<br>11:45 | •                                          | ── 已完成的預約在預約 ── 表上會自動轉為紫色 | 0                 |                           |
| 下午<br>12:00 |                                            |                           |                   |                           |
| 下午<br>12:15 |                                            |                           |                   |                           |